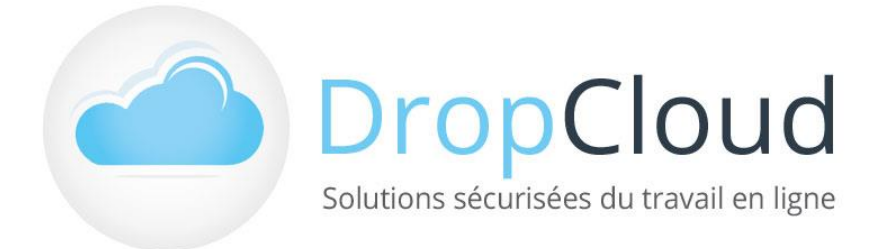

# DropCloud Manager

# L'Espace Client des solutions DropCloud

Service DropCloud

Téléphone : 01.46.08.83.70 - e-mail : commercial@neobe.com

Version : 02/04/2021

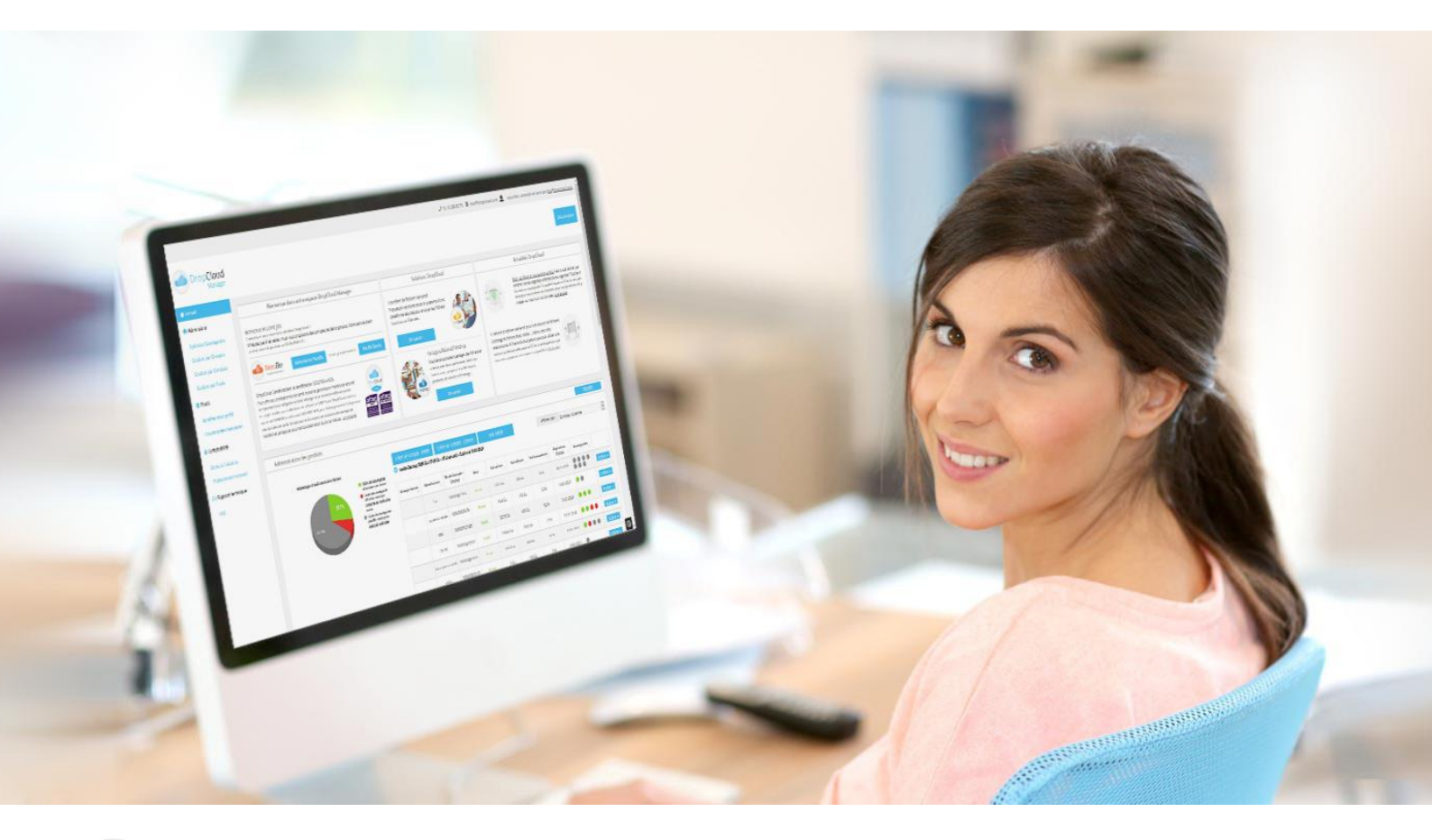

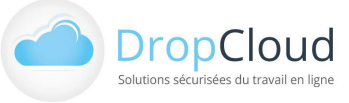

# Sommaire

| Intro | duction                                                          | 3  |
|-------|------------------------------------------------------------------|----|
| 1.    | Principes généraux                                               | 4  |
| 2.    | Accès et connexion à l'Espace Client DropCloud Manager           | 5  |
| 2.1   | Accès au site DropCloud Manager                                  | 5  |
| 2.2   | Identification et authentification                               | 5  |
| 3.    | Arborescence et navigation DropCloud Manager                     | 6  |
| 3.1   | Arborescence                                                     | 6  |
| 3.2   | Navigation générale                                              | 6  |
| 4.    | Accueil DropCloud Manager                                        | 7  |
| 4.1   | Zone d'accueil et d'information                                  | 7  |
| 4.2   | Zone d'administration des produits                               | 7  |
| 5.    | Affichage et Administration des sauvegardes                      |    |
| 5.1   | Affichage Mixte Groupe – Compte et Synthèse des sauvegardes      | 13 |
| 5.2   | Actions sur Compte – Licences                                    | 14 |
| 5.3   | Affichage des Groupes – Entités                                  |    |
| 5.4   | Actions sur Groupes - Entités                                    | 20 |
| 5.5   | Affichage des Comptes - Licences                                 | 21 |
| 5.6   | Affichage des Packs - Produits                                   | 22 |
| 6.    | Téléchargements Logiciels                                        | 23 |
| 7.    | Gestion du profil                                                | 24 |
| 7.1   | Profil client                                                    | 24 |
| 7.2   | Gestion des Profils Clients multiproduits (NeoBe et NeoBe Santé) | 25 |
| 7.3   | Coordonnées bancaires                                            | 27 |
| 8.    | Comptabilité                                                     | 27 |
| 8.1   | Devis et factures                                                | 27 |
| 8.2   | Prélèvements mensuels                                            |    |

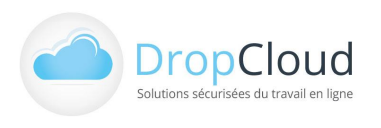

## Introduction

La présente notice détaille les fonctionnalités de l'Espace Client DropCloud Manager 1.2.

DropCloud Manager est une interface web de suivi et de gestion des solutions DropCloud : NeoBe, WeSend, WeDrop, NeoBe Santé, WeSend Santé, WeDrop Santé.

DropCloud Manager permet de gérer **la solution de sauvegarde NeoBe et NeoBe Santé** (Sauvegarde en ligne en environnement HDS et dédiée aux professionnels de santé).

DropCloud Manager se substituera progressivement à l'Espace Client NeoBe.

Jusqu'à nouvel ordre les utilisateurs NeoBe et NeoBe Santé peuvent se connecter aux deux solutions avec le même identifiant et le même mot de passe.

L'interface DropCloud Manager sera régulièrement enrichie de nouvelles fonctionnalités.

Dès la prochaine version, DropCloud Manager proposera :

- Capacité d'upgrade en ligne des Produits NeoBe détenus.
- Gestion des profils utilisateurs

**Prérequis :** l'accès et l'utilisation de l'Espace Client DropCloud Manager sont conditionnés à la détention d'un produit DropCloud NeoBe ou NeoBe Santé.

Pour toute question ou souscription merci de contacter un conseiller DropCloud au 01.46.08.83.70.

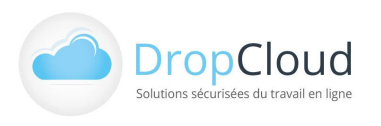

# 1. Principes généraux

DropCloud Manager permet de gérer les solutions de sauvegarde NeoBe et NeoBe Santé.

La structure de gestion NeoBe et NeoBe Santé se compose de quatre niveaux :

- 1- Les Packs Produit(s) détenu(s) par l'utilisateur DropCloud (Par exemple le pack NeoBe détenu par l'utilisateur qu'il peut scinder en Groupes et Comptes pour les différents postes à sauvegarder).
- 2 Les Groupes Entités créés par l'utilisateur sont les sociétés ou Business Units utilisatrices de la solution NeoBe. L'utilisateur est libre de procéder à la répartition qu'il souhaite. La gestion par Groupe – Entité est destiné à simplifier la gestion par lots des Comptes – Licences.

L'utilisateur peut affecter à chaque **Groupe – Entité** les **Comptes – Licences** des postes ou serveurs qu'il souhaite sauvegarder. L'affectation d'un **Compte – Licence** à un **Groupe – Entité** est facultative, elle permet cependant d'organiser le suivi et la visualisation des **Comptes Licences**.

Un volume de donnée peut être défini pour le **Groupe – Entité**. Ce volume servira de plafond à la somme du volume des **Comptes – Licences** qui lui sera affecté.

L'utilisateur peut créer, paramétrer et modifier les Groupes - Entités depuis DropCloud Manager.

3 - Les Comptes – Licences créés dans chaque Groupe – Entités sont les licences et espaces de sauvegarde NeoBe alloués à chaque poste utilisateur ou serveur.

Un Compte – Licence est constitué du binôme suivant :

**Un Espace de sauvegarde sur serveur NeoBe** dont le volume accordé peut être défini (Volume Fixe) ou laissé libre (Volume Libre). Dans le cas du volume Libre c'est le volume du **Groupe – Entité** qui servira de plafond à la somme de ses **Comptes – Licences (4.2.3 Création de Compte – Licence)**.

+ Une licence pour le logiciel NeoBe Plus (disponible en version PC/Mac/Linux/poste/Serveur).

Un **Compte - Licence** se caractérise par un identifiant de type xxxxx@yyyyyy et un mot de passe. L'utilisateur peut créer, paramétrer et modifier les Comptes – Licences depuis DropCloud Manager. Il définit notamment le volume attribué à chaque Espace de sauvegarde.

4 - Les Tâches de sauvegarde paramétrées dans le logiciel NeoBe Plus pour chaque Compte - Licence de sauvegarde. L'utilisateur peut créer autant de tâches de sauvegardes par poste qu'il souhaite avec des sélections et des planifications différentes. Dans DropCloud Manager, Il peut visualiser les états des différentes tâches de sauvegardes paramétrées dans tous ses Comptes - Licences.

DropCloud Manager permet également de consulter :

Les devis, commandes et factures.

Et configurer :

Les moyens de paiements disponibles pour le compte.

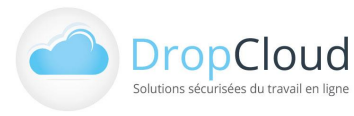

# 2. Accès et connexion à l'Espace Client DropCloud Manager

### 2.1 Accès au site DropCloud Manager

L'Espace Client DropCloud Manager est accessible via :

- L'adresse <u>manager.dropcloud.fr</u>
- Et le bouton Connexion du menu haut du site neobe.fr ou neobe-sante.fr :
   Lien DropCloud Manager en bas de page de connexion

Il est possible, selon le produit détenu, de se connecter avec ses identifiants NeoBe ou NeoBe Santé. En cas de connexion avec des identifiants NeoBe Santé une double authentification (e-mail ou sms) sera requise.

# 2.2 Identification et authentification

L'accès à DropCloud Manager est réalisé grâce à la saisie de l'identifiant (adresse E-mail de souscription NeoBe ou NeoBe Santé) et de l'authentifiant (Mot de passe envoyé lors de la souscription) dans les champs prévus à cet effet dans la page de connexion :

| Connectez-vous à votre Espace Client DropCloud Manager                                                                                                    |
|----------------------------------------------------------------------------------------------------|
| Email                                                                                                    |
| The second second second second second second second second second second second second second second second se                                                                                                    |
| Mot de passe                                                                                                    |
|                                                                                                    |
| Se souvenir de moi                                                                                                    |
| Connexion                                                                                                    |
| Mot de passe oublié                                                                                                    |
| L'Espace Client des solutions DropCloud                                                                                                    |
| NeoBe NeoBe Report of the state of the state |

En cas de perte ou de volonté de modifier le Mot de Passe le lien « Mot de passe oublié » sous le bouton « Connexion » permet de lancer une procédure de réinitialisation du Mot de passe par e-mail.

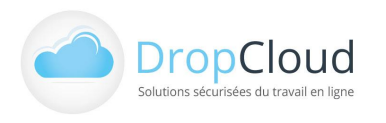

# 3. Arborescence et navigation DropCloud Manager

## 3.1 Arborescence

L'arborescence DropCloud Manager V1.1 se décompose comme suit :

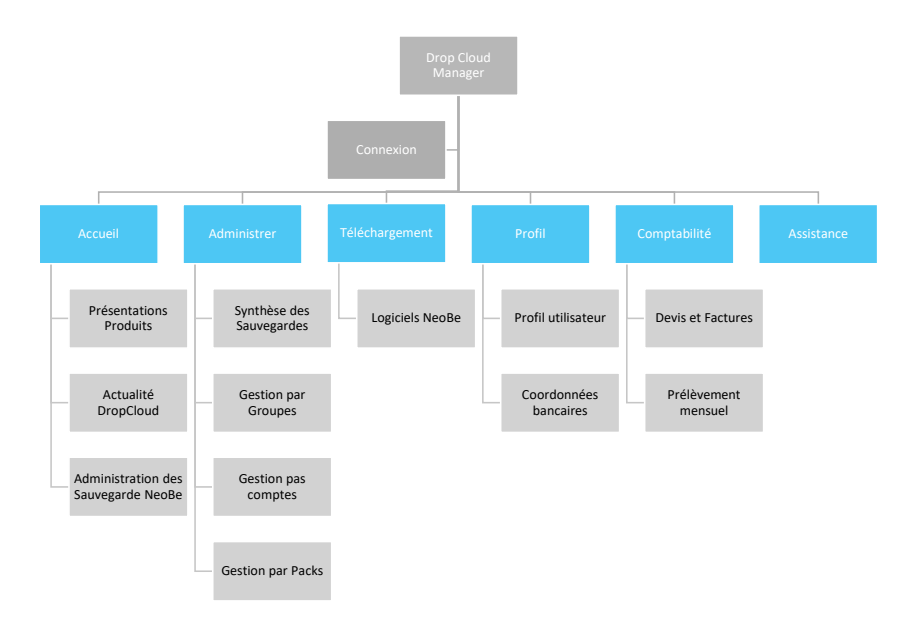

# 3.2 Navigation générale

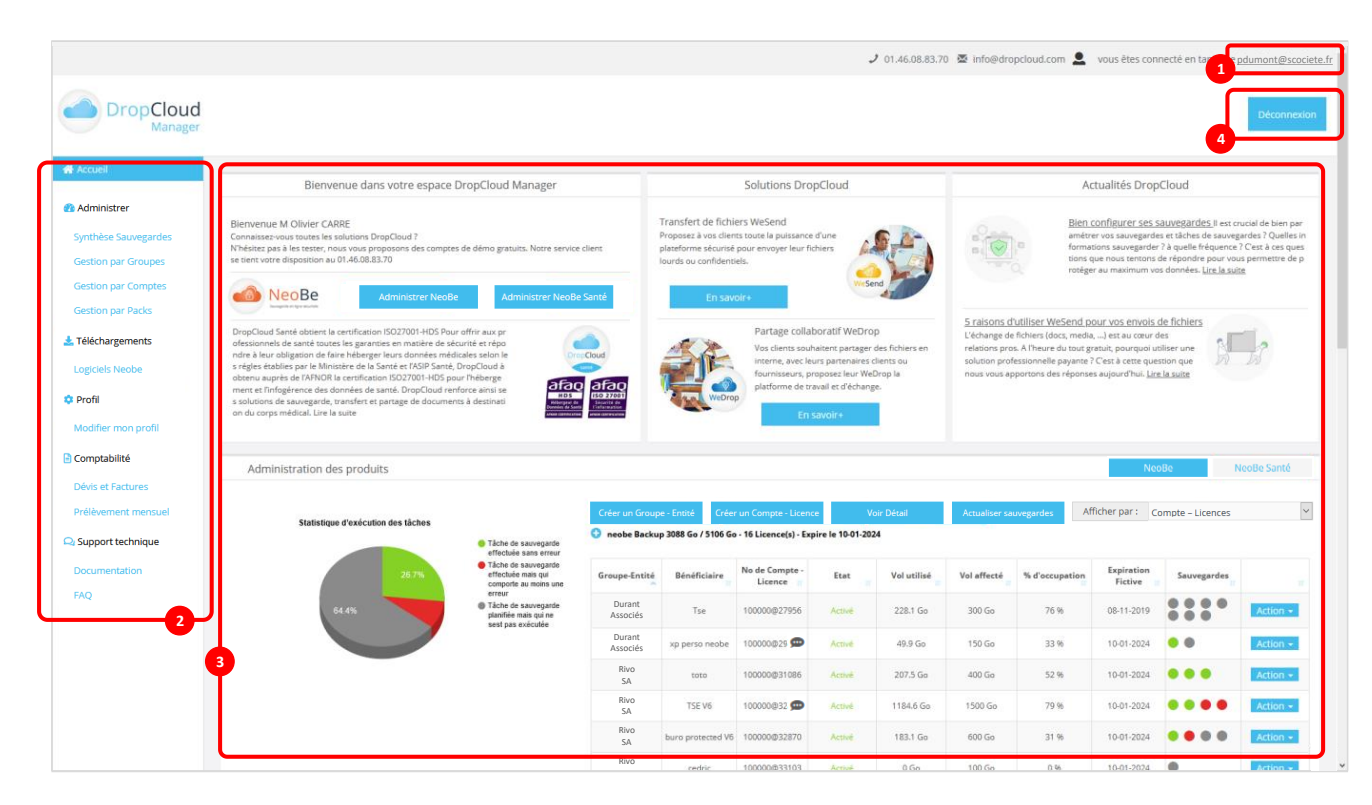

- 1. Identifiant utilisateur connecté
- Barre de navigation gauche
- 3. Zone de navigation centrale et contextuelle
  - 4. Bouton de déconnexion

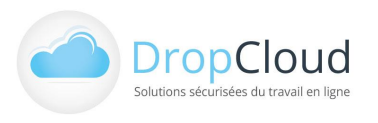

# 4. Accueil DropCloud Manager

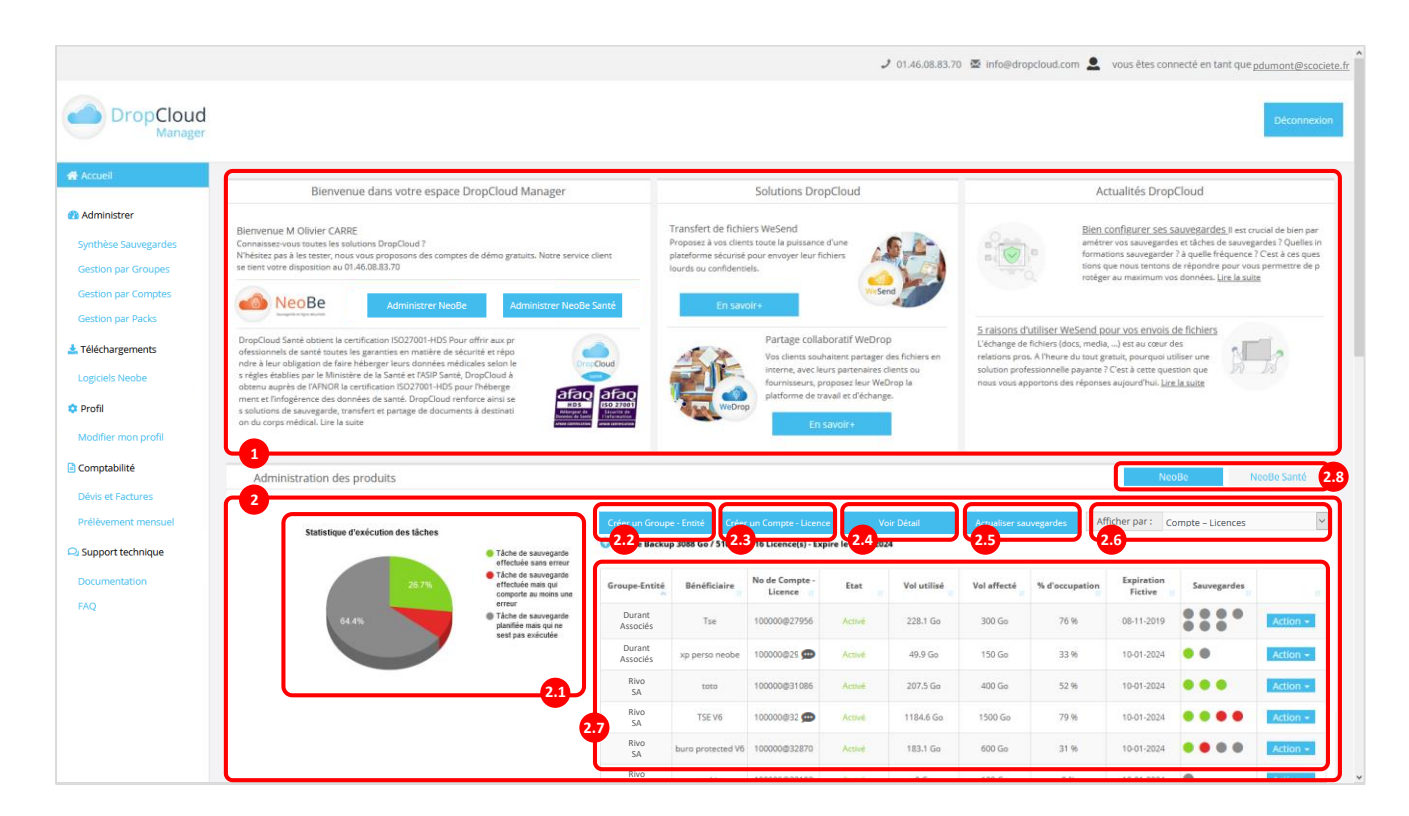

## 4.1 Zone d'accueil et d'information

La zone d'accueil et d'information propose de l'information produit DropCloud, des actualités sur les solutions informatiques et les bonnes pratiques informatiques.

# 4.2 Zone d'administration des produits

La zone d'administration permet de piloter l'activité des produits DropCloud : NeoBe et NeoBe v1.1. Pour associer un deuxième produit DropCloud que vous avez souscrit rendez-vous chapitre xx

#### 4.2.1 Graphique de synthèse des sauvegardes NeoBe

Le Graphique de synthèse des sauvegardes NeoBe fournit une statistique visuelle, sous forme de camembert de l'état des Tâches de sauvegardes réalisées sur l'ensemble des postes disposant d'un Compte – Licence NeoBe. Le graphique répartit les Tâches de Sauvegardes en 3 catégories :

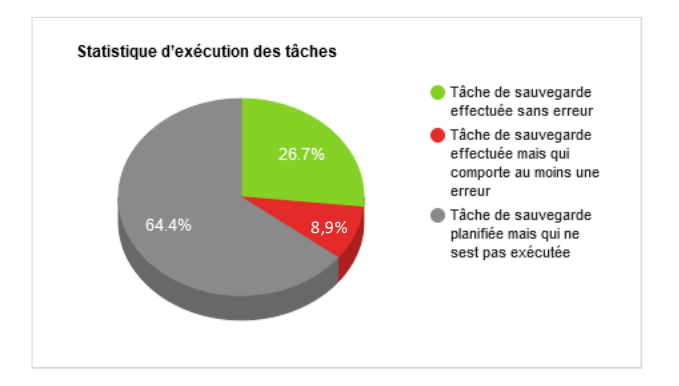

ETAT OK : La sauvegarde s'est exécutée à l'heure prévue et s'est effectuée sans aucune erreur.

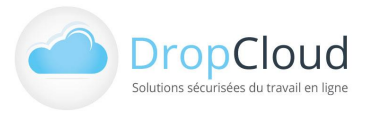

- AVERTISSEMENT : La sauvegarde s'est exécutée à l'heure prévue et comporte un avertissement :
  - Erreur de synchronisation (lors du déplacement d'un fichier obsolète vers la corbeille de rétention)
  - Fichier(s) qui n'existe(nt) plus : fichier présent lors de l'analyse préalable à la sauvegarde mais qui n'existe plus dans sa condition initiale (suppression, modification, renommage) au moment de la sauvegarde.

ETAT NEUTRE : La sauvegarde s'est exécutée à l'heure prévue. Aucun nouveau fichier ou fichier modifié.

ERREUR : La sauvegarde s'est exécutée à l'heure prévue et s'est effectuée avec des erreurs

- Fichier verrouillé et non sauvé
- Coupure internet
- Sauvegarde incomplète (poste éteint ou redémarré pendant la sauvegarde)

ABSENCE D'EXECUTION : La sauvegarde ne s'est pas exécutée à l'heure prévue (tous les modes de sauvegardes sont concernés, sauf la programmation manuelle). Exemple :

- Sauvegarde planifiée quotidiennement (Puce grise à J+1 sans exécution)
- Sauvegarde en continue avec exécution toutes les heures entre 08h et 18h00 (Puce grise à H+1 sans exécution)

Chaque zone du graphique est cliquable et permet de lister les Comptes – Licences comportant des Tâches de sauvegarde de la couleur donnée. L'utilisateur peut ainsi avoir un focus sur certaines catégories de tâches pour actions correctives notamment. Le listing des Comptes – Licences comportant une certaine catégorie de Tâche se fait dans une page de détail intitulée « Gestion par Comptes – Licences ».

#### 4.2.2 <u>Création de Groupe – Entité</u>

Le Bouton de « Création de Groupe – Entité » ouvre une fenêtre de création permettant de configurer les différentes caractéristiques du Groupe – Entité :

| Nouveau Gr                                                | oupe - Entité                | x |
|-----------------------------------------------------------|------------------------------|---|
| Pack Produits                                             |                              |   |
| Pack Starter                                              | ~                            |   |
| Volume Alloué au Groupe                                   | - Entité (en Go)             |   |
| 1 Go                                                      | ~                            |   |
| Nom du Groupe entité                                      |                              |   |
| BAT PRO SAS                                               |                              |   |
| Description                                               |                              |   |
| Comptes de sauvegarde de la soc<br>Melun - 01.46.25.25.00 | iété de Bâtiment BAT PRO SAS |   |
| Annuler                                                   | Créer                        |   |
|                                                           |                              |   |

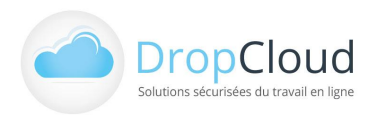

- Choix du Pack Produit NeoBe auquel le Groupe Entité est rattaché
- Nom du Groupe Entité : Ce nom sera repris dans les différents écrans de gestion. Exemples « DUPONT Sarl », « Service Comptabilité », « Agence de Lyon », …
- Volume de données alloué au Groupe Entité (facultatif). Ce volume en Go permet de fixer un plafond à la création et la consommation des Comptes Licences de ce Groupe Entité. La définition de ce volume est nécessaire si le Groupe Entité est amené à inclure des Comptes Licences en Volume Libre.
- **Descriptif** (facultatif) : Texte libre de description du Groupe Entité.

Après renseignement de l'ensemble de ces champs l'utilisateur valide. Le Groupe – Entité est alors créé. Il ne comporte à ce stade aucun Compte – Licence.

#### 4.2.3 Création de Compte - Licence

Le Bouton de « Création de Compte - Licence » ouvre une fenêtre de création permettant de configurer les différents aspects du Compte - Licence :

| Pack Produits                                   |                         |  |
|-------------------------------------------------|-------------------------|--|
| Pack Starter                                    | ~                       |  |
| Groupe - Entité                                 |                         |  |
| BATPRO SAS - ( 0 Go / 50 Go )                   | ~                       |  |
| Nom du Bénéficiaire                             |                         |  |
| V Jarreau PC                                    |                         |  |
| Mot de passe ?                                  | Générer un mot de passe |  |
| @!KuNsYX(                                       |                         |  |
| Confirmation du Mot de pas                      | se                      |  |
| @!KuNsYX(                                       |                         |  |
| Type de volume                                  |                         |  |
| Volume Fixe                                     | ~                       |  |
| Volume Alloué au Compte -                       | Licence (en Go)         |  |
| 5 Go                                            | ~                       |  |
| Description Commentaire                         |                         |  |
| Poste PC Windows de Mlle Valérie J<br>Direction | arreau - Assistante de  |  |
| Direction                                       |                         |  |
| Annuler                                         | Créer                   |  |

- Choix du Pack Produit NeoBe auquel le Compte Licence est rattaché
- Choix du Groupe Entité auquel le Compte Licence est rattaché (facultatif)

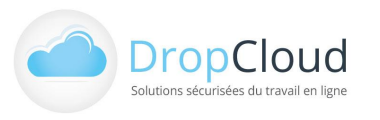

- Bénéficiaire du Compte Licence : Ce nom sera repris dans les différents écrans de gestion.
   Exemples : « Portable J Dupont », « PC Compta 1 », « Serveur MS », …
- Mot de passe du Compte Licence et confirmation du Mot de passe : ce mot de passe devra être saisi lors de l'installation en complément du numéro de compte au format xxxxxx@yyyyyy envoyés par e-mail à l'adresse de l'utilisateur. Un bouton de génération automatique du mot de passe permet de remplir automatiquement les champs.

#### Type de volumes de données fixe ou libre.

Il existe deux paramétrages possibles du volume de données du Compte – Licence :

- **Le Volume Fixe : Un volume maximum est défini pour le Compte Licence.** Ce volume est individuel et il définit le plafond de sauvegarde du poste ou du serveur en question.
- Le Volume Libre : Aucun volume n'est affecté au Compte Licence. La limite d'utilisation est définie par le plafond du volume alloué au Groupe – Entité. La sauvegarde pourra s'effectuer tant que la somme des volumes sauvegardés des Comptes – Licences n'aura pas atteint la limite du volume alloué au Groupe – Entité auquel il appartient. Pour que cette option puisse fonctionner, un volume doit être alloué au Groupe – Entité correspondant.

**<u>Remarque</u>** : il est possible de mixer des Comptes - Licences en Volume Fixe et en Volume Libre au sein d'un même Groupe – Entité.

- Volume de données alloué au Compte Licence (Si Type de volume Fixe). Ce volume en Go permet de fixer un plafond à la création et la consommation de ce Compte Licence. La sauvegarde du poste ou serveur disposant de ce Compte Licence sera limitée à ce volume.
- **Descriptif** (facultatif) : Texte libre de description du Compte Licence.

**<u>Remarque</u>**: L'affectation d'un Compte – Licence à un Groupe – Entité est facultatif. Il apparaitra alors en « Non Affecté ».

Après renseignement de l'ensemble de ces champs l'utilisateur valide et le Groupe – Entité est créé. Il ne comporte à ce stade aucun Compte – Licence.

#### 4.2.4 Voir Détail

**Le Bouton « Voir Détail »** Permet d'accéder à la page de Gestion par Compte : Synthèse des Sauvegardes par Compte – Licence.

#### 4.2.5 <u>Actualiser sauvegardes</u>

Le Bouton « Actualiser les sauvegardes » permet de mettre à jour l'état des sauvegardes.

#### 4.2.6 Filtre d'affichage du tableau de synthèse

Le filtre d'affichage du tableau de synthèse permet de modifier les modalités de présentation des informations du compte NeoBe et de ses sauvegardes. Il existe quatre choix d'affichages :

Affichage Mixtes Groupes - Comptes

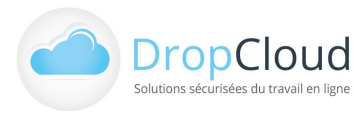

- Affichage des Groupes Entités et Actions sur Groupes Entités
- Affichage des Comptes Licences et Actions sur Comptes Licences
- Affichage des Packs Produits et Actions sur Packs Produits

La sélection d'un filtre modifie le contenu du tableau de synthèse.

#### 4.2.7 <u>Tableau de synthèse</u>

Le contenu du Tableau de synthèse est défini par le filtre d'affichage. Ses différents contenus et modalités d'actions sont décrits au chapitre **5. Affichages et Administration des sauvegardes**.

#### 4.2.8 <u>Sélection du produit DropCloud à afficher</u>

L'utilisateur peut disposer de plusieurs solutions DropCloud. A ce jour DropCloud Manager permet de piloter les solutions NeoBe et NeoBe Santé (Sauvegarde des données en environnement HDS).

Si l'utilisateur a associé plusieurs produits à son compte DropCloud Manager, ils apparaissent dans cette zone sous forme de boutons permettant le passage du suivi d'un produit à l'autre. Pour associer un deuxième produit DropCloud que vous avez souscrit, rendez-vous chapitre 7.2 Gestion des Profils Clients multiproduits.

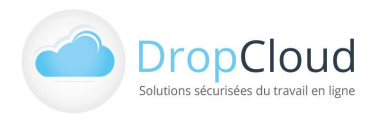

# 5. Affichage et Administration des sauvegardes

Le suivi et l'administration des sauvegardes s'effectue conjointement

En page d'accueil dans le **Tableau de synthèse** définit par le filtre d'affichage.

Via les rubriques **Administrer du Menu gauche de navigation** qui produisent des vues élargies des quatre affichages disponibles :

- Affichage Mixte Groupe Compte > Synthèse des sauvegardes du menu gauche
- Affichage Groupes Entités > Gestion par Groupes du menu gauche
- Affichage Comptes Licences > Gestion par Compte du menu gauche
- Affichage Packs Produits > Gestion par Packs du menu gauche

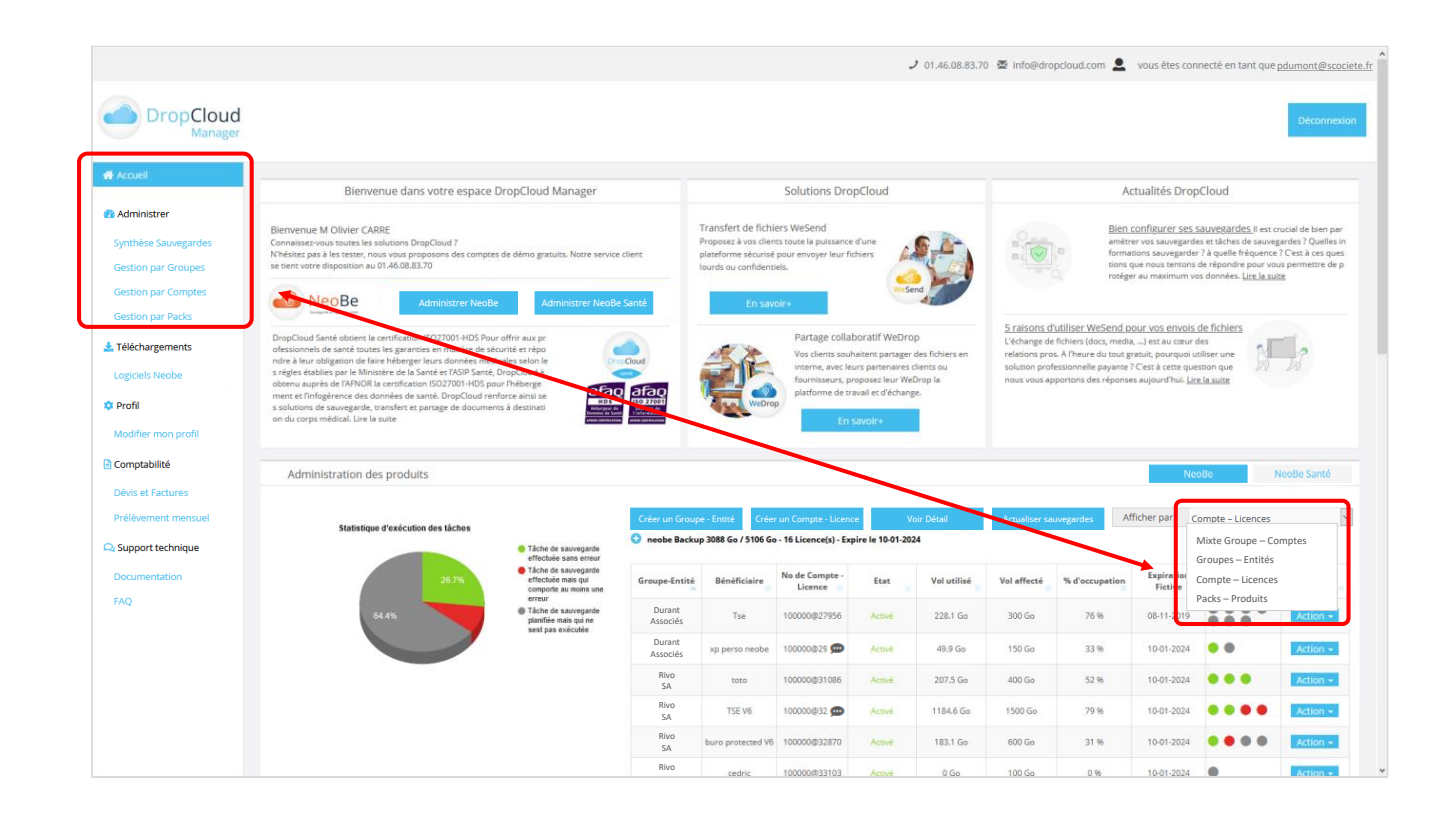

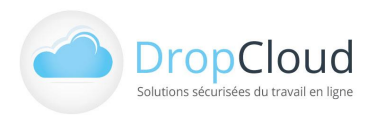

# 5.1 Affichage Mixte Groupe – Compte et Synthèse des sauvegardes

#### Liste des Comptes - Licences tris par Groupes - Entités.

#### Groupe : SACIEP Marketing

| Groupe-Entité | Bénéficiaire | No de Compte -<br>Licence 👔 | Etat   | Vol utilisé | Vol affecté | % d'occupation | Expiration<br>Fictive | Sauvegarde |          |
|---------------|--------------|-----------------------------|--------|-------------|-------------|----------------|-----------------------|------------|----------|
|               | PC ACCUEIL   | 101444@65855                | Activé | 132 Mo      | 1 Go        | 13,2%          | 03-12-2020            | •••        | Action - |

Groupe : Comptes-Licences non Affectés

| Groupe-Entité | Bénéficiaire | No de Compte -<br>Licence | Etat   | Vol utilisé | Vol affecté | % d'occupation | Expiration<br>Fictive | Sauvegarde |          |
|---------------|--------------|---------------------------|--------|-------------|-------------|----------------|-----------------------|------------|----------|
| <b>.</b>      | Portable 1   | 101444@65853              | Activé | 3 Go        | 5 Go        | O 96           | 03-12-2020            | • •        | Action - |
| <b>.</b>      | Portable 2   | 101444@65851 🗭            | Activé | 132 Mo      | 5 Go        | O 96           | 03-12-2020            | ••         | Action - |

Nom du Groupes – Entités auquel le Compte – Licence est affecté (« Non affecté » si aucun Groupe – Entité) en intersection de tableaux.

#### Dans le tableau :

- Bénéficiaire : Nom donné au Compte Licence
- Numéro de Compte Licence : au format xxxxx@yyyyyy. Ce numéro est l'identifiant de connexion du Compte Licence à saisir lors du paramétrage du logiciel NeoBe Plus.
  - Une infobulle peut apparaître. Son contenu devient lisible en la survolant
- Etat du Compte Licence : Activé ou Désactivé
- Volume de données utilisé par le Compte Licence (Go) : Somme des volumes utilisés par les tâches de sauvegarde en ligne du Compte – Licence.
- Volume de données affecté au Compte Licence (Go)
- Pourcentage d'occupation du volume affecté au Compte Licence
- Date d'expiration fictive du Compte Licence
- Etat des Tâches de sauvegarde de l'ensemble des Comptes Licence du Groupe Entité exprimé sous la forme de pastilles : vertes, grises, rouges. Le survol des pastilles donne les informations suivantes :
  - Date dernière sauvegarde
  - Volume dernière sauvegarde
  - Nombre de fichiers
  - Etat et détail dernière sauvegarde

#### Actions :

- Détail dernière sauvegarde
- Modifier Compte
- Modifier Mot de Passe
- Effacer l'ID Machine
- Expiration fictive

# Dernières sauvegardes Modifier Compte

- Modifier mot de passe
- 👌 Effacer I'ld Machine
- Expiration Fictive
- X Supprimer
- 👕 Vider
- Renvoyer les codes par email
- Gestion des alertes
- 🗭 Rapport par email

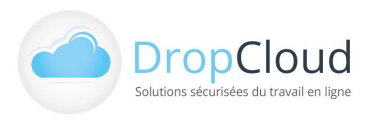

- Supprimer
- Vider
- Renvoyer les codes par e-mail
- Gestion des alertes
- Rapport par e-mail

#### Filtre sur affichage des Comptes - Licences tris par Groupe - Entité.

Un ensemble de filtres permet d'affiner l'affichage des Comptes - Licences,

| Groupe - Entité | Bénéficiaire                | N° de Compte - Licence | Ancienneté dernière sauv. |
|-----------------|-----------------------------|------------------------|---------------------------|
|                 |                             |                        | ~                         |
| % d'occupation  | Date Expi. Fictive , entre: | Statut des sauvegardes |                           |
| 0% et plus 🗸    |                             | Tous                   | Rechercher - Filtrer      |
|                 |                             |                        |                           |

Pour appliquer un filtre, l'utilisateur doit le valider en cliquant sur le bouton « Rechercher – Filtrer ».

Pour annuler l'affichage filtré, l'utilisateur utilise le lien « Supprimer filtre(s) » qui apparaît à droite du bouton « Rechercher – Filtrer » :

| Rechercher-Filtrer | Supprimer filtre(s) |
|--------------------|---------------------|
|--------------------|---------------------|

### 5.2 Actions sur Compte – Licences

#### 5.2.1 <u>Détail dernière sauvegarde</u>

Fenêtre détaillant les dernières sauvegardes du Compte – Licence :

| Dernières Sauvegardes |                   |                                       |                   |                   |                     |                       |                    |                                       |               |  |
|-----------------------|-------------------|---------------------------------------|-------------------|-------------------|---------------------|-----------------------|--------------------|---------------------------------------|---------------|--|
| Offre Es<br>Premium   | pace (en Go) Nb t | otal de fichiers tranférés<br>3147347 | Béné<br>PC AC     | ficiare           | Serveur<br>backup32 | Date d'<br>01/1       | expiration Da      | te d'expiration fictive<br>01/10/2024 | Etat<br>Actif |  |
|                       |                   |                                       |                   | Dernières sauve   | gardes effectuées   |                       |                    |                                       |               |  |
| Comptabilité          |                   |                                       |                   |                   |                     |                       |                    |                                       |               |  |
| Date                  | Durée d'exécution | Total fichiers                        | Fichiers analysés | Fichiers à sauvés | Fichiers sauvés     | Fichiers non analysés | Fichiers en erreur | Nombre de fichiers<br>synchronisés    | Etat          |  |
| 05/12/2019 22:00:01   | 6m 8s             | 611 064 (102 Mo)                      | 611 064 (102 Mo)  | 611 064 (102 Mo)  | 611 064 (102 Mo)    | 0                     | 0                  | 0                                     | ОК            |  |
| Documents Bu          | ireautique        |                                       |                   |                   |                     |                       |                    |                                       |               |  |
| Date                  | Durée d'exécution | Total fichiers                        | Fichiers analysés | Fichiers à sauvés | Fichiers sauvés     | Fichiers non analysés | Fichiers en erreur | Nombre de fichiers<br>synchronisés    | Etat          |  |
| 05/12/2019 21:00:03   | 1m 30s            | 28 (6 Mo)                             | 28 (6 Mo)         | 28 (6 Mo)         | 0                   | 0                     | 0                  | 0                                     | ОК            |  |
| Planning              |                   |                                       |                   |                   |                     |                       |                    |                                       |               |  |
| Date                  | Durée d'exécution | Total fichiers                        | Fichiers analysés | Fichiers à sauvés | Fichiers sauvés     | Fichiers non analysés | Fichiers en erreur | Nombre de fichiers<br>synchronisés    | Etat          |  |
|                       |                   | 4 000 (24 14 -)                       | 4 000 (24 14 -)   | 4.000 (24.84.)    | 4 000 (34 14 -)     | 0                     | 0                  | 0                                     | OK            |  |

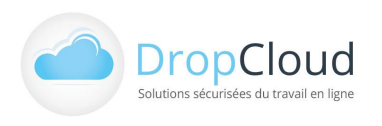

#### 5.2.2 Modifier Compte

Fenêtre de modification du Compte – Licence :

Cette fenêtre permet de changer le Groupe – Entité de rattachement, le nom du bénéficiaire, le type de volume (Volume Fixe ou Volume Libre), le volume alloué en cas de Volume Fixe et l'état (Activé/Désactivé) du Compte - Licence.

Les changements sont conditionnés aux volumes disponibles dans le Pack – Produit et dans les Groupes – Entités.

| Modifier Com                                 | pte - Licence            |        |
|----------------------------------------------|--------------------------|--------|
| Pack - Produit                               |                          |        |
| Pack Starter - ( 112 Go / 200 Go )           |                          | $\sim$ |
| Numéro Compte - Licence                      |                          |        |
| 101444@65855                                 |                          |        |
| Groupe - Entité                              |                          |        |
| Seul les groupes possédant la pr<br>affichés | opriété de stockage sont |        |
| SACIEP Marketing - ( 0 Ko / 1 Go )           |                          | $\sim$ |
| Nom du Bénéficiaire                          |                          |        |
| PC ACCUEIL                                   |                          |        |
| Type de volume :                             |                          |        |
| Volume Fixe                                  |                          | $\sim$ |
| Volume Alloué au Compte -                    | Licence (en Go)          |        |
| 1 Go                                         |                          | $\sim$ |
| Etat :                                       |                          |        |
| Activé                                       |                          | $\sim$ |
| Description - Commentaire                    |                          |        |
|                                              |                          |        |
|                                              |                          |        |
| Annuler                                      | Modifier                 |        |

#### 5.2.3 Modifier Mot de Passe

Fenêtre de modification du mot de passe du Compte – Licence.

Cette fenêtre permet de changer le mot de passe du Compte – Licence nécessaire à l'activation du logiciel NeoBe du poste. Ce mot de passe peut être généré automatiquement par le bouton « Générer un mot de passe ».

| Modifier Mo                                                  | t de passe                  | ) |
|--------------------------------------------------------------|-----------------------------|---|
| Numéro Compte - Licence                                      |                             |   |
| 101444@65855                                                 |                             |   |
| Groupe - Entité                                              |                             |   |
| SACIEP Marketing                                             |                             |   |
| Nom du Bénéficiaire                                          |                             |   |
| PC ACCUEIL                                                   |                             |   |
| [Important] Il s'agit du mot de pa<br>de votre espace client | isse de votre compte et non |   |
| Mot de passe 😮                                               | Générer un mot de passe     |   |
| %W5qd)cUo                                                    |                             |   |
| Confirmation du Mot de pas                                   | sse                         |   |
| %W5qd)cUo                                                    |                             |   |
| Annuler                                                      | Modifier                    |   |

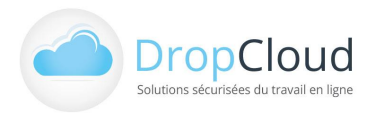

#### 5.2.4 Effacer l'ID Machine

Fenêtre d'effacement de l'ID Machine :

Pour des raisons de sécurité, lors de l'installation d'un poste de sauvegarde avec le logiciel NeoBe Plus (ou antérieur), chaque Compte – Licence est associé à **l'identifiant de la machine.** 

Quand l'utilisateur souhaite récupérer ce Compte – Licence pour l'utiliser par exemple sur un autre poste, il doit supprimer cette association en effaçant l'ID Machine.

| Effacer ID Machine                                           | х |
|--------------------------------------------------------------|---|
| Numéro Compte - Licence                                      |   |
| 101444@65855                                                 |   |
| Nom Groupe - Licence                                         |   |
| SACIEP Marketing                                             |   |
| Nom du Bénéficiaire                                          |   |
| PC ACCUEIL                                                   |   |
| Vous pouvez supprimer l'identifiant machine de votre compte. |   |
| Identifiant machine                                          |   |
| WIN:PC ACCUEIL                                               |   |
| EFFACER IDENTIFIANT MACHINE                                  |   |
| Annuler                                                      |   |
|                                                              |   |

#### 5.2.5 Expiration Fictive

Fenêtre d'expiration fictive :

Cette fenêtre permet de définir une date d'expiration fictive indépendante de la date d'expiration du compte.

Cette fonction permet par exemple de définir une date pour le client final différente de la date du compte souscrit.

Une alerte e-mail est paramétrable en jours qui précèdent cette date d'expiration.

| Expira                                         | tion Fictive                   |    |  |
|------------------------------------------------|--------------------------------|----|--|
| Numéro Compte - Licen                          | ice                            |    |  |
| 101444@65855                                   |                                |    |  |
| Nom Groupe - Licence                           |                                |    |  |
| SACIEP Marketing                               |                                |    |  |
| Nom du Bénéficiaire                            |                                |    |  |
| PC ACCUEIL                                     |                                |    |  |
| Vous pouvez modifier la dat<br>compte.         | e d'expiration fictive de votr | re |  |
| Date d'Expiration fictive:                     | 03/12/2020                     |    |  |
| Date d'Expiration réelle:                      | 03/12/2020                     |    |  |
| M'envoyer une alerte par er<br>atteinte dans : | nail quand la date fictive ser | ra |  |
| 1 ~                                            | Jours                          |    |  |
| Appular                                        | Madifian                       |    |  |

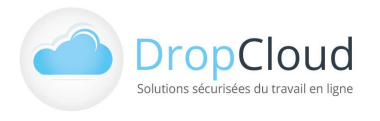

#### 5.2.6 Supprimer le Compte

Fenêtre de suppression de Compte :

Cette fenêtre permet de supprimer définitivement un Compte – Licence.

L'utilisateur doit taper le mot SUPPRIMER (en majuscules) pour confirmer l'action.

| Suppression de Compte                                            |
|------------------------------------------------------------------|
| Numéro Compte - Licence                                          |
| 101444@65855                                                     |
| Nom Groupe - Licence                                             |
| SACIEP Marketing                                                 |
| Nom du Bénéficiaire                                              |
| PC ACCUEIL                                                       |
| Mot de passe                                                     |
|                                                                  |
| Veuillez saisir le mot "SUPPRIMER" pour confirmer la suppression |
|                                                                  |
| SUPPRIMER COMPTE                                                 |
| Annuler                                                          |

#### 5.2.7 <u>Vider le Compte</u>

Fenêtre pour vider le Compte :

Cette fenêtre permet de supprimer, vider le contenu d'un Compte.

L'utilisateur doit taper le mot VIDER (en majuscules) pour confirmer l'action.

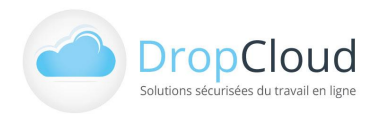

#### 5.2.8 Renvoyer Code Compte par e-mail

Fenêtre pour renvoi des Codes Comptes :

Cette fenêtre permet de déclencher l'envoi d'un e-mail destiné à l'adresse de l'administrateur et intégrant les identifiants du Compte – Licence sélectionné.

| Renvois Coo                              | des Comptes            | x |
|------------------------------------------|------------------------|---|
| Vous pouvez renvoyer les<br>101444@65832 | identifiants du compte |   |
| Annuler                                  | Renvoyer               |   |
|                                          |                        |   |

#### 5.2.9 Gestion des e-mails de relances

Fenêtre du délai des e-mails de relance :

Cette fenêtre permet à l'utilisateur de paramétrer le déclenchement et le délai d'envoi des e-mails de relance.

|                                                               | Gestions des e-ma                                                                            | ails de relance                                                                |                                                         |
|---------------------------------------------------------------|----------------------------------------------------------------------------------------------|--------------------------------------------------------------------------------|---------------------------------------------------------|
| Cet e-mail d'alerte vous est<br>Vous pouvez définir la fréque | envoyé lorsqu'une ou plusieurs de vo<br>nce d'envoi de cet e-mail (de 1 à 35 jc<br>chiffre C | os tâches ne se sont pas exécutées<br>ours) ou désactiver complétement<br>). : | depuis un certain temps.<br>ces alertes en indiquant le |
|                                                               | Délai de relance (en jours)                                                                  | 3 ~                                                                            |                                                         |
|                                                               | Annuler                                                                                      | Valider                                                                        |                                                         |

#### 5.2.10 Rapport de sauvegarde par e-mail

| Fenêtre de gestion des destinataires |  |
|--------------------------------------|--|
| de sauvegarde par e-mail :           |  |

Cette fenêtre permet à l'utilisateur de renseigner l'adresse e-mail d'expédition et l'adresse mail de destination des rapports de sauvegarde.

|                        | Rapport                      | par email               |                               |  |  |  |
|------------------------|------------------------------|-------------------------|-------------------------------|--|--|--|
| Vous pouvez configurer | les adresses e-mails des des | tinataires des rapports | s de sauvegarde de ce compte. |  |  |  |
|                        | Adresse email d'expéditior   | ı                       |                               |  |  |  |
|                        | ocarre@dropcloud.com         |                         |                               |  |  |  |
|                        | Adresse email de destinati   | ons 😏                   | $\sim$                        |  |  |  |
|                        |                              |                         | •                             |  |  |  |
|                        |                              |                         |                               |  |  |  |
|                        | Annuler                      | Enregistrer             |                               |  |  |  |

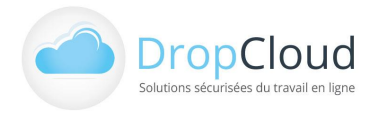

# 5.3 Affichage des Groupes – Entités

#### Liste des Groupes – Entités créés par le client.

#### Les colonnes sont les suivantes :

| Groupe-Entité        | Nb de Comptes-<br>Licences | Vol utilisé Comptes-<br>licences | Vol local analysé<br>Groupe - Entité 👔 | Vol alloué Comptes-<br>licences II | Vol alloué au<br>Groupe-Entité 🔐 | Le % d'allocation | Sauvegardes                         |          |
|----------------------|----------------------------|----------------------------------|----------------------------------------|------------------------------------|----------------------------------|-------------------|-------------------------------------|----------|
| AS Expertise         | 3                          | 7,9 Go                           | 11,9 Go                                | 16 Go                              | 50 Go                            | 32 %              | (4) (2)                             | Action - |
| BATPRO SAS           | 3                          | 4,35 Go                          | 7,1 Go                                 | 13 Go                              | 50 Go                            | 26 %              | <b>(</b> 4) <b>(</b> 1) <b>(</b> 2) | Action - |
| Comptes non Affectés | 2                          | 5,6 Go                           | 8 Go                                   | 10 Go                              |                                  | 0 %               | (2) (2)                             | Action - |
| SACIEP Marketing     | 1                          | 132 Mo                           | 150 Mo                                 | 1 Go                               | 1 Go                             | 100 %             | (3)                                 | Action - |

- Nom du Groupe Entités
- Nombre de Comptes Licences du Groupe Entité
- Volume de données utilisé dans le Groupe Entité (Go)
- Volume de données local (poste utilisateur) analysé dans le Groupe Entité (Go)
- Volume de données alloué au Groupe Entité (Go)
- Pourcentage d'utilisation du volume alloué au Groupe Entité
- Etat des Tâches de sauvegarde de l'ensemble des Comptes Licence du Groupe Entité exprimé sous la forme :
   Pastille vert (nb) Pastille grise (nb) Pastille rouge (nb).
- Actions
  - Détail du Groupe Entité
     Accéder à la liste des Comptes Licences du Groupe -Entité
  - Créer un Groupe Entité
  - Modification du Groupe Entité
  - Suppression du Groupe Entité

Détail du Groupe - Entité Créer un Compte - Licence Modification du Groupe - Entité Suppression du Groupe - Entité

#### Filtre sur affichage des Groupes - Entités.

Un ensemble de filtres permet d'affiner l'affichage des Comptes - Licences,

| Recherche Groupe - Entité | Ancienneté dernière sauv. | % d'occupation |   | Statut des sauvegardes |   |
|---------------------------|---------------------------|----------------|---|------------------------|---|
|                           | ~                         | 0% et plus     | ~ | Tous                   | ~ |
|                           |                           |                |   |                        |   |
| Rechercher - Filtrer      |                           |                |   |                        |   |
|                           |                           |                |   |                        |   |

Pour appliquer un filtre l'utilisateur doit le valider en cliquant sur le bouton « Rechercher – Filtrer ».

Pour annuler l'affichage filtré, l'utilisateur utilise le lien « Supprimer filtre(s) qui apparait à droite du bouton « Rechercher – Filtrer » :

Rechercher-Filtrer

Supprimer filtre(s)

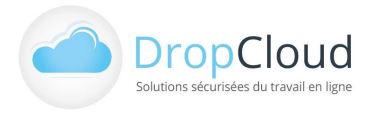

# 5.4 Actions sur Groupes - Entités

#### 5.4.1 Créer un Compte - Licence

Fenêtre de création d'une Compte – Licence au sein du Groupe – Entité sélectionné :

| Nouveau Compte                                             | e - Licence             |   |  |
|------------------------------------------------------------|-------------------------|---|--|
| Pack Produits                                              |                         |   |  |
| Pack Starter                                               |                         | ~ |  |
| Groupe - Entité                                            |                         |   |  |
| BATPRO SAS - ( 0 Go / 50 Go )                              |                         | ~ |  |
| Nom du Bénéficiaire                                        |                         |   |  |
| V Jarreau PC                                               |                         |   |  |
| Mot de passe 🥑                                             | Générer un mot de passe |   |  |
| @!KuNsYX(                                                  |                         |   |  |
| Confirmation du Mot de passe                               |                         |   |  |
| @!KuNsYX(                                                  |                         |   |  |
| Type de volume                                             |                         |   |  |
| Volume Fixe                                                |                         | ~ |  |
| Volume Alloué au Compte - Lice                             | ence (en Go)            |   |  |
| 5 Go                                                       |                         | ~ |  |
| Description Commentaire                                    |                         |   |  |
| Poste PC Windows de Mlle Valérie <u>Jarre</u><br>Direction | au - Assistante de      |   |  |
| Annuler                                                    | Créer                   |   |  |

#### 5.4.2 Modification du Groupe - Entité

Fenêtre de modification du Groupe – Entité :

| Nouveau Groupe - Entité                                                               |  |
|---------------------------------------------------------------------------------------|--|
| Pack Produits                                                                         |  |
| Pack Starter                                                                          |  |
| Volume Alloué au Groupe - Entité (en Go)                                              |  |
| 1 Go 🗸                                                                                |  |
| Nom du Groupe entité                                                                  |  |
| BAT PRO SAS                                                                           |  |
| Description                                                                           |  |
| Comptes de sauvegarde de la société de Bâtiment BAT PRO SAS<br>Melun - 01.46.25.25.00 |  |
| Annuler Créer                                                                         |  |

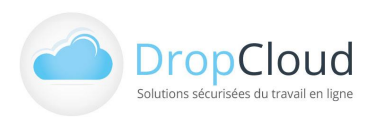

#### 5.4.3 Suppression Groupe - Entité

Fenêtre de suppression du Groupe - Entité :

| Suppri                                                             | imer Groupe - Ent                                                                       | tité                                                | x | Supprimer G                 | roupe - Entité                  | x |  |
|--------------------------------------------------------------------|-----------------------------------------------------------------------------------------|-----------------------------------------------------|---|-----------------------------|---------------------------------|---|--|
| Nom Groupe - Eni                                                   | nité                                                                                    |                                                     |   | Nom Groupe - Enité          |                                 |   |  |
| AS Expertise                                                       |                                                                                         |                                                     |   | ALPHA SARL                  |                                 |   |  |
| A Pour pouvoir être<br>disposer d'aucun Cor<br>supprimer préalable | re supprimer, un Groupe - E<br>omptes-Licences de sauvega<br>ement les Comptes-Licences | intité ne doit<br>arde. Merci de<br>s de ce Groupe. |   | A Souhaitez-vous vraiment s | upprimer le groupe<br>Supprimer |   |  |
| No de<br>Compte-<br>Licence                                        | Etat Volume utilisé                                                                     | Volume<br>affectée                                  |   |                             |                                 |   |  |
| 101444@65847                                                       | Activé 0.03515625 Go                                                                    | 5 Go                                                |   |                             |                                 |   |  |
| 101444@65851                                                       | Activé 0 Go                                                                             | 1 Go                                                |   |                             |                                 |   |  |
| 101444@65852                                                       | Activé 0 Go                                                                             | 10 Go                                               |   |                             |                                 |   |  |
|                                                                    | Annuler                                                                                 |                                                     |   |                             |                                 |   |  |

### 5.5 Affichage des Comptes - Licences

#### Liste des Comptes - Licences créés par le client.

Les colonnes sont les suivantes :

| Groupe-Entité    | Bénéficiaire            | No de Compte -<br>Licence 🔐 | Etat   | Vol utilisé | Vol affecté | Vol. local analysé | % d'occupation | Expiration<br>Fictive | Sauvegardes |          |
|------------------|-------------------------|-----------------------------|--------|-------------|-------------|--------------------|----------------|-----------------------|-------------|----------|
| SACIEP Marketing | PC ACCUEIL              | 101444@65855                | Activé | 132 Mo      | 1 Go        | 190 Mo             | 13,2%          | 03-12-2020            | •••         | Action - |
| BATPRO SAS       | J Duchemin Porta<br>ble | 101444@65832 🗭              | Activé | 2,5 Go      | 10 Go       | 5 Go               | 25%            | 03-12-2020            | ٠           | Action - |
| BATPRO SAS       | O Lorenzelli            | 101444@65850                | Activé | 250 Mo      | 1 Go        | 251 Mo             | 25%            | 03-12-2020            | • •         | Action - |
| BATPRO SAS       | P Boutaud               | 101444@65856                | Activé | 1,6 Go      | 2 Go        | 1,9 Go             | 80%            | 03-12-2020            | ••••        | Action - |

L'affichage par Comptes – Licence reprend les informations, les actions et les filtres de l'affichage Mixte Groupe – Compte et Synthèse des sauvegardes : Chapitre 5.1.

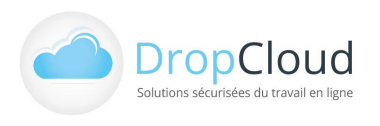

# 5.6 Affichage des Packs - Produits

#### Liste les Packs – Produits (types de contrats NeoBe) détenus par le client.

Les colonnes sont les suivantes :

| Pack-Produit | Groupes-Entités | Comptes-Licences | Vol alloué Groupe -<br>Entité រា | Vol. Pack - Produit | Expiration Fictive | Sauvegardes  |          |
|--------------|-----------------|------------------|----------------------------------|---------------------|--------------------|--------------|----------|
| Pack Starter | 3               | 9                | 111 Go                           | 200 Go              | 03-12-2020         | (13) (3) (4) | Action - |

- Nom du Pack Produit
- Nombre de Groupes Entités du Pack Produit
- Nombre de Comptes Licences du Pack Produit
- Volume de données utilisé dans le Pack Produit (Go)
- Volume de données alloué au Pack Produit (Go)
- Actions :
  - Détail des Groupes Entités
     Accéder à la liste des Groupes Entités du Pack Produit
  - Détail des Comptes Licences
     Accéder à la liste des Comptes Licences du Pack Produit

Détails des Groupes-Entités Détails des Comptes - Licences

Pour modifier les caractéristiques du Pack – Produit (Volume, renouvellement, ...) merci de contacter un conseiller NeoBe au 01.46.08.83.70.

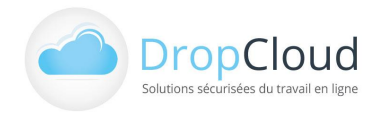

# 6. Téléchargements Logiciels

Cette section permet de télécharger les logiciels nécessaires au fonctionnement des solutions NeoBe et NeoBe Santé.

#### Logiciels NeoBe et NeoBe Santé

Les logiciels disponibles au téléchargement dépendant du produit sélectionné (NeoBe ou NeoBe Santé) et du profil utilisateur (Client, partenaire).

Logiciel NeoBe Plus

- Windows 32 et 64 bits
- MacOS
- linux 🗧

NeoBe Plus Explorer

Windows 32 et 64 bits

MacOS

Versions Partenaires

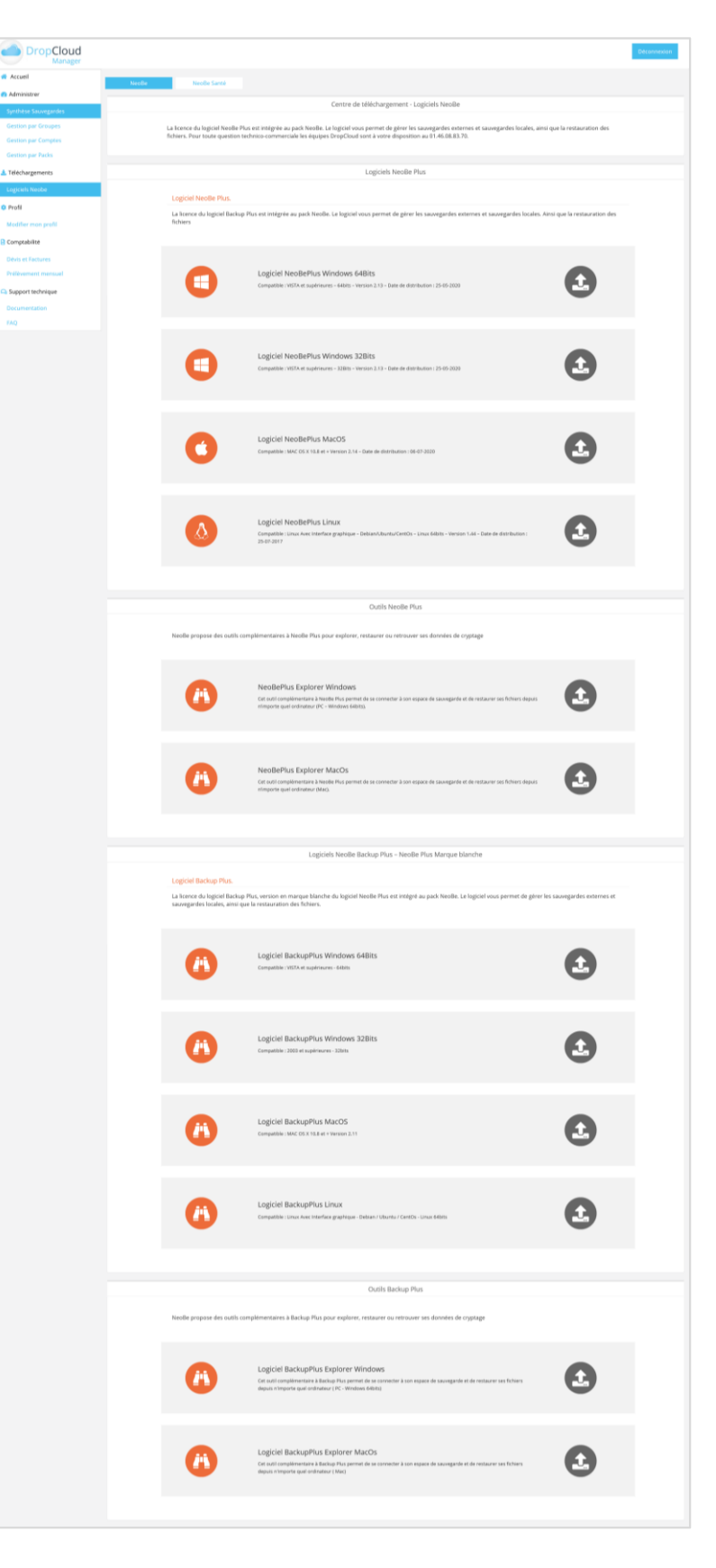

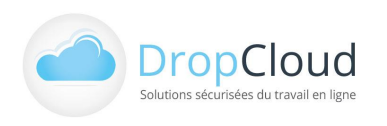

# 7. Gestion du profil

Cette section reprend les fonctionnalités de la barre de gauche du site DropCloud Manager

# 7.1 Profil client

#### 7.1.1 Accès et modification du Profil Client

L'écran principal de modification du profil est spécifique au produit en cours, dans l'écran ci-contre le produit de référence est NeoBe.

Les informations de Profil peuvent être différentes pour chaque produit.

L'écran de Profil est composé des éléments suivants :

 Bouton supérieur de sélection du Produit dont on souhaite afficher le Profil Client

Section de paramétrage du profil en cours :

- Modifier votre Profil Client
   Information générales et comptables sur le Client.
- Modifier Votre Mot de Passe
- Modifier Délai d'Affichage
- Gestion des Notifications
- Définir votre produit de Référence
- Déconnexion de ce Profil Produit

| NeoBe Neol           | Be Santé                                                  |
|----------------------|-----------------------------------------------------------|
|                      | Modifier Votre Profil Client                              |
|                      |                                                           |
| Profil No            | Votre Prescripteur                                        |
| 101444               |                                                           |
| Etablissement        | Туре                                                      |
| CARREO               | Entreprise V                                              |
| Titre                |                                                           |
| Monsieur             | ~                                                         |
| Nom                  | Prénom                                                    |
| CARRE                | Olivier                                                   |
| Adresse1             | Adresse2                                                  |
| 14,rue du Chalet     |                                                           |
| Ср                   | Ville                                                     |
| 92600                | Asnières-sur-Seine                                        |
| Pays                 |                                                           |
| France               | $\checkmark$                                              |
| Téléphone            | Fax                                                       |
| +33 🗸                | +33 🗸                                                     |
| Mobile               | Tva                                                       |
| +33 46 16 25 27 01   | FR Y                                                      |
| Email Principal      | Email Secondaire                                          |
| ocarre@dropcloud.com |                                                           |
| Je souhaite que mon  | e-mail secondaire recoive en copie les messages de neobe. |
|                      | Modifier Mon Profil                                       |
|                      | Modifier votre Mot de Passe                               |

| Modifier votre Mot de Passe                                                                                                    |  |  |  |  |  |
|----------------------------------------------------------------------------------------------------|--|--|--|--|--|
| Modifier Mot de Passe Espace Client                                                                                                    |  |  |  |  |  |
| Modifier Délai Affichage                                                                                                    |  |  |  |  |  |
| Délai<br>7 Valider                                                                                                    |  |  |  |  |  |
| Vous pouvez modifier le délai d'affichage des puces de couleurs du tableau ETAT DES COMPTES (qui se trouve<br>dans l'accueil de l'espace client).           |  |  |  |  |  |
| Gestion des notifications                                                                                                    |  |  |  |  |  |
| Je souhaite recevoir les notifications non v Valider Les notifications sont envoyés à chaque connexion à votre espace client et changement de mot de passe. |  |  |  |  |  |
| Définir votre produit de reférence                                                                                                    |  |  |  |  |  |
| Produit de reference actuel NeoBe Valider                                                                                                    |  |  |  |  |  |
| Déconnexion de ce Profil Produit                                                                                                    |  |  |  |  |  |
| Déconnexion du profil                                                                                                    |  |  |  |  |  |

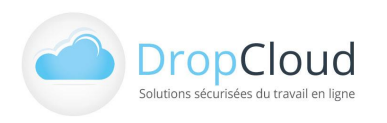

# 7.2 Gestion des Profils Clients multiproduits (NeoBe et NeoBe Santé)

DropCloud Manager permet d'accéder simultanément aux fonctionnalités des solutions NeoBe et NeoBe Santé. L'utilisateur peut se connecter avec ses identifiants (E-mail + mot de passe) NeoBe ou NeoBe Santé selon les solutions qu'il détient.

#### 7.2.1 Rattachement multiproduit

S'il souhaite utiliser conjointement NeoBe et NeoBe Santé l'utilisateur doit associer les deux produits à son compte DropCloud Manager :

- S'il s'est connecté avec ses identifiants NeoBe, il pourra rattacher son compte NeoBe Santé
  - S'il s'est connecté avec ses identifiants NeoBe Santé, il pourra rattacher son compte NeoBe

Le rattachement du produit complémentaire se fait dans la rubrique :

- Rubrique : Profil/Modifier mon profil
- Bouton « + »

|                      |                   |             | 1.46.08.83.7       | 0 🐱 info@dropcloud. | .com 👤 vous êtes connecté en tant que <u>ocarre@dropcloud.</u> | om |
|----------------------|-------------------|-------------|--------------------|---------------------|----------------------------------------------------------------|----|
|                      |                   |             |                    |                     | Déconnexion                                                    |    |
| Accueil              | NeoBe             | 0           |                    |                     |                                                                |    |
| Administrer          |                   | Modifier Vo | tre Profil Client  |                     |                                                                |    |
| Synthèse Sauvegardes |                   |             |                    |                     |                                                                |    |
| Gestion par Groupes  | Profil No         |             | Votre Prescripteur |                     |                                                                |    |
| Gestion par Comptes  | 101444            |             |                    |                     |                                                                |    |
| Gestion par Packs    | Etablissement     |             | Туре               |                     |                                                                |    |
| 🛓 Téléchargements    | CARREO            |             | Entreprise         | ~                   |                                                                |    |
| Logiciels Neobe      | Monsieur          | ~           |                    |                     |                                                                |    |
| 🌣 Profil             | Nom               |             | Prénom             |                     |                                                                |    |
| Modifier mon profil  | CARRE<br>Adresse1 |             | Paul<br>Adresse2   |                     |                                                                |    |
| Comptabilité         | 14,rue du Ch      |             |                    |                     |                                                                |    |
|                      | 60                |             | Ville              |                     |                                                                |    |

En cliquant sur le bouton « + » l'utilisateur accède à la fenêtre d'Ajout d'un produit DropCloud.

Il doit y saisir ses identifiants d'accès du produit à ajouter (E-mail et mot de passe).

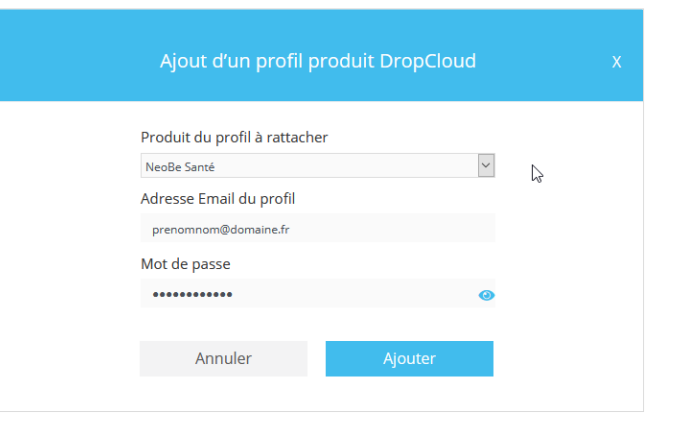

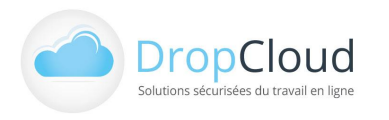

#### 7.2.2 Gestion multiproduit

Une fois connecté le produit complémentaire apparait dans le profil client et dans les différentes pages de gestion de DropCloud Manager. L'utilisateur peut ainsi passer de la gestion d'un produit à l'autre, en cliquant sur son libellé.

| NeoBe                   | oBe Santé                                       |   | , proposez leur WeDrop la platforme<br>d'échange.                | uit, Di Di<br>melle<br>is vous<br>e la suite |
|-------------------------|-------------------------------------------------|---|------------------------------------------------------------------|----------------------------------------------|
| Profil No               | Modifier Votre Profil Client Votre Prescripteur |   | NeoBe                                                            | NeoBe Santé                                  |
| 101444<br>Etablissement | Туре                                            |   | ypte - Licence Voir Détail Actualiser sauvegardes Afficher par : | Mixte Groupe – Comptes 💙                     |
| CARREO                  | Entreprise                                      | ~ | - 1 Groupe(s) - 3 Licence(s) - Expire le 30-06-2025              |                                              |

A partir de la page de modification de son profil client (Profil > Modifier mon profil >) l'utilisateur peut, pour un produit donné :

- Sélectionner le produit de référence :
   Produit qui sera sélectionné en priorité dans les écrans DropCloud Nanager
- Déconnecter de DropCloud Manager le produit sélectionner.

| Produit de reference acti el NeoBe Valider |
|--------------------------------------------|
| Déconnexion de ce Profil Produit           |
| Déconnexion du profil                      |

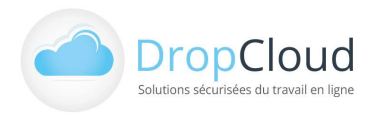

# 7.3 Coordonnées bancaires

| Carte bancaire<br>Ajouter une Carte Bancaire | Carte bancaire<br>Votre numéro d'abonné<br>W55HN375 |
|----------------------------------------------|-----------------------------------------------------|
|                                              | Modifier mes informations personnelles              |
| SEPA                                         | Modifier ma carte bancaire                          |
| Etablissement CARREO                         | Annuler ma carte bancaire                           |
| IBAN                                         |                                                     |
| віс                                          | SEPA                                                |
|                                              | Etablissement                                       |
| Valider                                      | DROPCLOUD                                           |
|                                              | IBAN                                                |
|                                              | FR76123456789451251                                 |
|                                              | BIC                                                 |
|                                              | CE12345678933456                                    |
|                                              | Valider                                             |

# 8. Comptabilité

Cette section reprend les fonctionnalités de la barre de gauche du site DropCloud Manager

## 8.1 Devis et factures

| Filtre des recherche          |         |                        |            |                       |                        |          |              |
|-------------------------------|---------|------------------------|------------|-----------------------|------------------------|----------|--------------|
| Reférence                     | Produit |                        | Туре       | Date Création , entre |                        | Statut   | Etat Facture |
|                               | Tous    | ✓ Tous                 | $\sim$     |                       |                        | Tous     | ✓ Tous ✓     |
| Rechercher-Filtrer            |         |                        |            |                       |                        |          |              |
| Devis , Commandes et Factures |         |                        |            |                       |                        |          |              |
| Référence                     | Produit | Туре                   | Date       | montant TTC           | statut                 | Document | Actions      |
| F-13-08-0155                  | NeoBe   | FACTURE AU COMPTANT    | 16-08-2013 | 28.704 €              | En attente de paiement | HTML     | Payer        |
| N16-04-04-142539              | NeoBe   | FACTURE AU COMPTANT    | 04-04-2016 | 0€                    | En attente de paiement | HTML     | 0            |
| F-14-02-0241                  | NeoBe   | FACTURE AU COMPTANT    | 28-02-2014 | 1€                    | Encaissée              | HTML     |              |
| F-14-07-0227                  | NeoBe   | FACTURE AU COMPTANT    | 16-07-2014 | 0€                    | Encaissée              | HTML     |              |
| N-17-D6-01-19044              | NeoBe   | FACTURE DE PRELEVEMENT | 31-05-2017 | 0€                    | Encaissée              | PDF      |              |
| N-17-07-01-19045              | NeoBe   | FACTURE DE PRELEVEMENT | 30-06-2017 | 0€                    | Encaissée              | PDF      |              |
| N-17-08-01-19046              | NeoBe   | FACTURE DE PRELEVEMENT | 31-07-2017 | 0€                    | Encaissée              | PDF      |              |
| N-17-09-01-19047              | NeoBe   | FACTURE DE PRELEVEMENT | 31-08-2017 | 0€                    | Encalssée              | PDF      |              |
| N-17-10-01-19048              | NeoBe   | FACTURE DE PRELEVEMENT | 30-09-2017 | 0€                    | Encaissée              | PDF      |              |
| N-17-11-01-19049              | NeoBe   | FACTURE DE PRELEVEMENT | 31-10-2017 | 0€                    | Encaissée              | PDF      |              |
| N-17-12-01-19050              | NeoBe   | FACTURE DE PRELEVEMENT | 30-11-2017 | 0€                    | Encaissée              | PDF      |              |
|                               |         |                        |            |                       |                        |          |              |

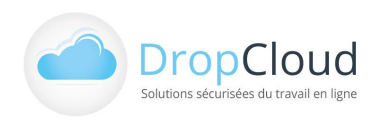

# 8.2 Prélèvements mensuels

| Prélèvement Mensuel |            |  |  |  |  |
|---------------------|------------|--|--|--|--|
| Date                | montant Ht |  |  |  |  |
| 31-12-2019          | 20 €       |  |  |  |  |
| 31-01-2020          | 0€         |  |  |  |  |
| 29-02-2020          | 0€         |  |  |  |  |
| 31-03-2020          | 0€         |  |  |  |  |
| 30-04-2020          | 0€         |  |  |  |  |

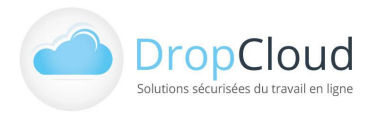

### Info – Démo - Devis

# L'équipe DropCloud se tient à votre disposition.

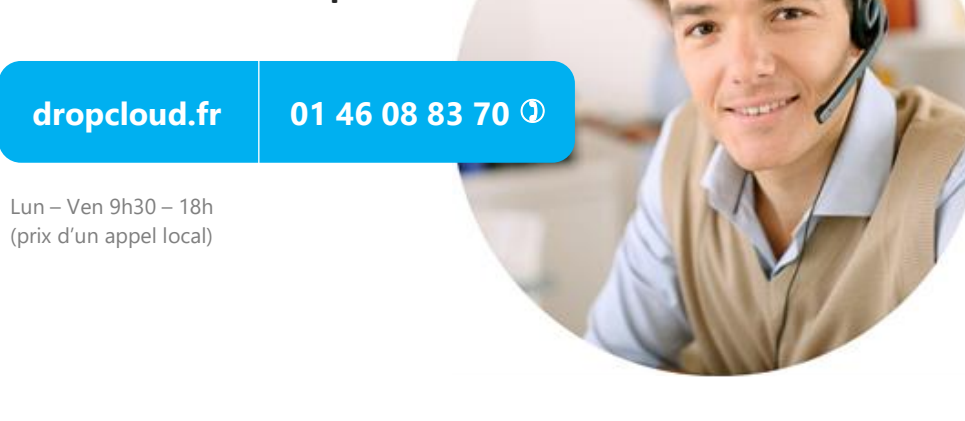

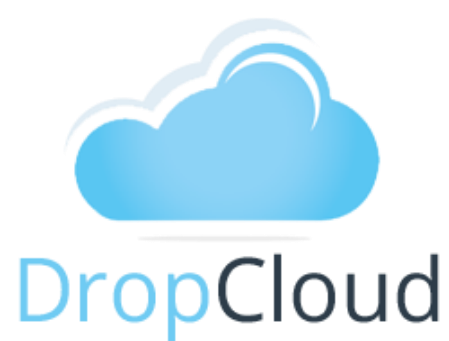

#### DROPCLOUD

11 Avenue du Val de Fontenay 94120 FONTENAY SOUS BOIS

Téléphone : 01.46.08.83.70 (prix d'un appel local)

E-mail : info@dropcloud.com

www.dropcloud.fr

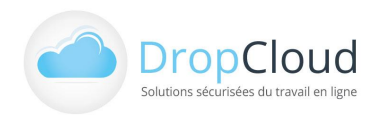